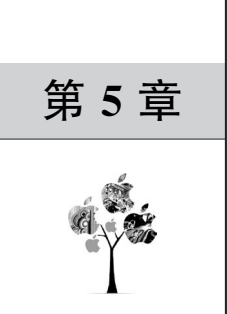

# 布局管理与容器

在前面的章节中,已经介绍了多种控件。如何在一个窗口中布局多个控件?如何整齐 地排列多个控件?更改窗口大小后,如何自动地调整控件的位置,以及宽和高?这些问题都 是开发者要考虑的问题。

针对这些问题, PySide6 提供了布局管理类和容器类。布局管理类可以自动定位控件 并调整控件的宽和高。容器类不仅可以装载更多的控件, 而且能美观地显示控件。

# 5.1 布局管理

在 PySide6 中,有一组布局管理类。布局管理类可以设置控件在窗口中的布局方式。 当控件的可用空间发生变化时,这些布局类会自动定位并调整控件的宽和高,确保它们排列 一致,让窗口界面作为一个整体可用。

#### 5.1.1 布局管理的基础知识

在 PySide6 中,所有的控件类都是 QWidget 类的子类,其他窗口类(QMainWindow、 QDialog)也是 QWidget 类的子类。如果要在窗口中使用布局管理类,则需要使用 QWidget. setLayout(Layout:QLayout)方法设置布局管理,Layout 表示布局管理类创建的对象。

■ ■ ■ ↓ 4min

当在窗口中设置了布局管理时,布局管理负责以下任务:子控件的定位、合理化窗口的 默认尺寸、合理化窗口的最小尺寸、调整窗口的大小、窗口内容更改时自动更新。自动更新 的内容包括子控件的字号及文本或其他内容、隐藏或显示小控件、删除小空间。

在 PySide6 中,常用的布局管理类见表 5-1。

| 布局管理类       | 说明                                      |
|-------------|-----------------------------------------|
| QLayoutItem | QLayout 操作的抽象项,一般不会单独使用                 |
| QLayout     | 所有布局管理类的基类,一般不会单独使用                     |
| QBoxLayout  | 垂直或水平排列控件,有两个子类:QHBoxLayout、QVBoxLayout |
| QHBoxLayout | 水平排列控件                                  |

表 5-1 常用的布局管理类

| 布局管理类          | 说 明                             |
|----------------|---------------------------------|
| QVBoxLayout    | 垂直排列控件                          |
| QGridLayout    | 在网格中排列控件                        |
| QFormLayout    | 在表单中排列控件,即以2列多行的形式排列控件,其中1列显示标签 |
| QStackedLayout | 堆叠排列控件,即一次只能看见一部分控件,其他控件被隐藏了    |

在 PySide6 中,这些布局管理类有继承关系,其继承关系如图 5-1 所示。

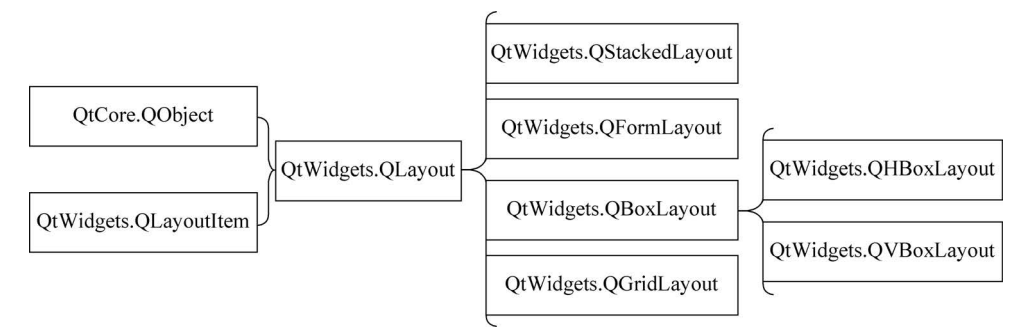

图 5-1 布局管理类的继承关系

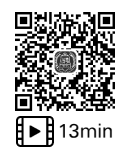

# 5.1.2 水平布局与垂直布局(QHBoxLayout、QVBoxLayout)

在 PySide6 中,使用 QHBoxLayout 类表示水平布局对象,使用 QVBoxLayout 类表示 垂直布局对象。这两个类的构造函数如下:

QHBoxLayout(parent:QWidget = None)
QVBoxLayout(parent:QWidget = None)

其中, parent 表示父窗口或父容器。

由于 QHBoxLayout 类和 QVBoxLayout 类都是 QBoxLayout 类的子类,所以这两个类 具有相同的方法。QHBoxLayout 类和 QVBoxLayout 类的常用方法见表 5-2。

表 5-2 QHBoxLayout 类和 QVBoxLayout 类的常用方法

|                                                                            | 说明                    | 返回值类型 |
|----------------------------------------------------------------------------|-----------------------|-------|
| addWidget(QWidget, stretch: int = 0,<br>Qt. Alignment)                     | 添加控件,可设置伸缩系数和对齐方式     | None  |
| addLayout(QLayout,stretch:int=0)                                           | 添加子布局                 | None  |
| addSpacing(size:int)                                                       | 添加固定长度的占位空间           | None  |
| addStretch(stretch:int=0)                                                  | 添加可伸缩空间               | None  |
| addStrut(int)                                                              | 设置竖直方向的最小值            | None  |
| <pre>insertWidget(index:int,QWidget,stretch:<br/>int=0,Qt.Alignment)</pre> | 根据索引插入控件,可设置伸缩系数和对齐方式 | None  |

续表

| 续  | 表  |
|----|----|
| ~~ | 10 |

| 方法及参数类型                                                           | 说 明                                                                                                    | 返回值类型 |
|-------------------------------------------------------------------|----------------------------------------------------------------------------------------------------|-------|
| <pre>insertLayout ( index: int, QLayout,<br/>stretch:int=0)</pre> | 根据索引插入子布局,可设置伸缩系数和对齐<br>方式                                                                                                    | None  |
| insertSpacing(index:int,size:int)                                 | 根据索引插入固定长度的占位空间                                                                                                    | None  |
| insertStretch(index:int,stretch:int)                              | 根据索引插入可伸缩空间                                                                                                    | None  |
| count()                                                           | 获取控件、布局、占位空间的数量                                                                                                    | int   |
| maximumSize()                                                     | 获取最大尺寸                                                                                                    | QSize |
| minimumSize()                                                     | 获取最小尺寸                                                                                                    | QSize |
| setDirection(QBoxLayout. Direction)                               | 设置布局的方向,其中<br>QBoxLayout.LeftToRight:从左到右水平布局<br>QBoxLayout.RightToLeft:从右到左水平布局<br>QBoxLayout.TopToBottom:从上到下竖直布局<br>QBoxLayout.BottomToTop:从下到上竖直布局 | None  |
| setGeometry(QRect)                                                | 设置左上角的位置,以及宽度、高度                                                                                                    | None  |
| setSpacing(spacing:int)                                           | 设置布局内部控件之间的间隙                                                                                                    | None  |
| spacing()                                                         | 获取内部控件之间的间隙                                                                                                    | int   |
| <pre>setStretch(index:int,stretch:int)</pre>                      | 根据索引设置控件或布局的伸缩系数                                                                                                    | None  |
| stretch(index:int)                                                | 根据索引获取某个控件的伸缩系数                                                                                                    | int   |
| setStretchFactor(QWidget,stretch:int)                             | 设置控件的伸缩系数,若成功,则返回值为True                                                                                                    | bool  |
| setStretchFactor(QLayout, stretch:int)                            | 设置布局的伸缩系数,若成功,则返回值为 True                                                                                                    | bool  |
| <pre>setContentsMargins(int,int,int,int)</pre>                    | 设置布局内的控件与边框的页边距                                                                                                    | None  |
| setContentsMargins(margins:QMargins)                              | 同上                                                                                                    | None  |
| setSizeConstraint(QLayout, SizeConstraint)                        | 设置控件随窗口宽和高改变的变化方式                                                                                                    | None  |

在 PySide6 中, QLayout. SizeConstraint 的枚举值见表 5-3。

表 5-3 QLayout. SizeConstraint 的枚举值

| 枚 举 值                         | 说明                               |
|-------------------------------|----------------------------------|
| QLayout. SetDefaultConstraint | 控件的最小宽和高根据 setMinimumSize()方法确定  |
| QLayout. SetNoConstraint      | 控件宽和高的变化量不受限制                    |
| QLayout. SetMinimumSize       | 控件的宽和高为 setMinimumSize()方法设定的宽和高 |
| QLayout. SetMaximumSize       | 控件的宽和高为 setMaximumSize()方法设定的宽和高 |
| QLayout. SetMinAndMaxSize     | 控件的宽和高在最大值和最小值之间变化               |

【实例 5-1】 创建一个窗口,该窗口包含4个按压按钮,并设置水平布局,代码如下:

```
# === 第 5 章 代码 demo1.py === #
import sys
from PySide6.QtWidgets import QApplication,QWidget,QPushButton,QHBoxLayout
class Window(QWidget):
    def __init__(self):
        super().__init__()
```

```
self.setGeometry(200,200,560,220)
       self.setWindowTitle('QHBoxLayout 类')
        #创建4个按压按钮
       btn1 = QPushButton('东方')
       btn2 = QPushButton('西方')
       btn3 = QPushButton('南部')
       btn4 = QPushButton('北部')
        #创建水平布局对象
       hbox = QHBoxLayout()
        #添加控件
       hbox.addWidget(btn1)
       hbox.addWidget(btn2)
       hbox.addWidget(btn3)
       hbox.addWidget(btn4)
        #设置主窗口的布局方式
       self.setLayout(hbox)
if __name__ == '__main__':
   app = QApplication(sys.argv)
   win = Window()
```

运行结果如图 5-2 和图 5-3 所示。

sys.exit(app.exec())

win. show()

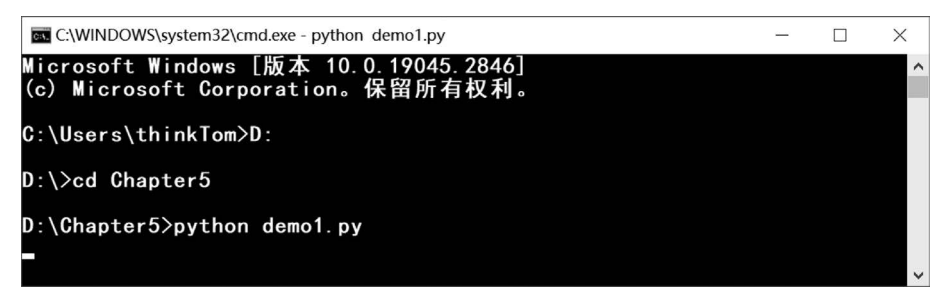

图 5-2 运行代码 demo1. py

| III QHBoxLayout类 |    |    | - |    | × |
|------------------|----|----|---|----|---|
|                  |    |    |   |    |   |
|                  |    |    |   |    |   |
|                  |    |    |   |    |   |
| 东方               | 西方 | 南部 |   | 北部 |   |
| L                |    |    | 6 |    |   |
|                  |    |    |   |    |   |
|                  |    |    |   |    |   |
|                  |    |    |   |    |   |

图 5-3 代码 demo1. py 的运行结果

【实例 5-2】 创建一个窗口,该窗口包含 4 个按压按钮,并设置垂直布局,代码如下:

```
# === 第 5 章 代码 demo2.py === #
import sys
from PySide6.QtWidgets import QApplication,QWidget,QPushButton,QVBoxLayout
class Window(QWidget):
   def __init__(self):
       super(). init ()
        self.setGeometry(200,200,560,220)
        self.setWindowTitle('QVBoxLayout 类')
        #创建4个按压按钮
        btn1 = QPushButton('东方')
        btn2 = QPushButton('西方')
        btn3 = QPushButton('南部')
        btn4 = QPushButton('北部')
        #创建垂直布局对象
        vbox = QVBoxLayout()
        #添加控件
        vbox.addWidget(btn1)
        vbox.addWidget(btn2)
        vbox.addWidget(btn3)
        vbox.addWidget(btn4)
        #设置主窗口的布局方式
        self.setLayout(vbox)
if __name__ == '__main__':
   app = QApplication(sys.argv)
    win = Window()
    win.show()
    sys.exit(app.exec())
运行结果如图 5-4 所示。
```

| III QVBoxLayout类 |            | -    | × |
|------------------|------------|------|---|
|                  |            |      |   |
|                  | 东方         |      |   |
|                  | ~          |      |   |
|                  | 西方         |      |   |
|                  |            |      |   |
|                  | <b>南</b> 部 |      |   |
|                  | 北部         | <br> |   |
|                  | ADDh       |      |   |
|                  |            |      |   |

#### 图 5-4 代码 demo2. py 的运行结果

在 PySide6 中,可以根据实际情况嵌套使用水平布局和垂直布局,即在垂直布局下使用 水平布局,或在水平布局下使用垂直布局。 【实例 5-3】 创建一个窗口,该窗口包含 8 个按压按钮,前 4 个按钮使用水平布局,后 4 个按钮也使用水平布局,但总体使用垂直布局,代码如下:

```
# === 第 5 章 代码 demo3.pv === #
import sys
from PySide6.QtWidgets import (QApplication,QWidget,QPushButton,
    QHBoxLayout, QVBoxLayout)
class Window(QWidget):
    def init (self):
        super().__init__()
        self.setGeometry(200,200,560,220)
        self.setWindowTitle('QHBoxLayout、QVBoxLayout 类')
        #创建8个按压按钮
        btn1 = QPushButton('东方')
        btn2 = QPushButton('西方')
        btn3 = QPushButton('南部')
        btn4 = QPushButton('北部')
        btn5 = QPushButton('甲型')
        btn6 = QPushButton('乙型')
        btn7 = QPushButton('丙型')
        btn8 = QPushButton('丁型')
        #创建水平布局对象1
        hbox1 = QHBoxLayout()
        hbox1.addWidget(btn1)
        hbox1.addWidget(btn2)
        hbox1.addWidget(btn3)
        hbox1.addWidget(btn4)
        #创建水平布局对象 2
        hbox2 = QHBoxLayout()
        hbox2.addWidget(btn5)
        hbox2.addWidget(btn6)
        hbox2.addWidget(btn7)
        hbox2.addWidget(btn8)
        #创建竖直布局对象
        vbox = QVBoxLayout()
        #添加子布局对象
        vbox.addLayout(hbox1)
        vbox.addLayout(hbox2)
        #设置主窗口的布局方式
        self.setLayout(vbox)
if name == ' main ':
    app = QApplication(sys.argv)
    win = Window()
    win. show()
    sys.exit(app.exec())
```

运行结果如图 5-5 所示。

【实例 5-4】 创建一个窗口,该窗口包含 8 个按压按钮,前 4 个按钮使用垂直布局,后 4 个按钮也使用垂直布局,但总体使用水平布局,代码如下:

```
■ QHBoxLayout、QVBoxLayout类 - □ ×

东方 西方 南部 北部

甲型 乙型 丙型 丁型
```

图 5-5 代码 demo3. py 的运行结果

```
# === 第 5 章 代码 demo4.py === #
import sys
from PySide6.QtWidgets import (QApplication,QWidget,QPushButton,QHBoxLayout,QVBoxLayout)
class Window(QWidget):
    def init (self):
        super().__init__()
        self.setGeometry(200,200,560,220)
        self.setWindowTitle('QHBoxLayout、QVBoxLayout 类')
        #创建8个按压按钮
        self.btn1 = QPushButton('东方')
        self.btn2 = QPushButton('西方')
        self.btn3 = QPushButton('南部')
        self.btn4 = QPushButton('北部')
        self.btn5 = QPushButton('甲型')
        self.btn6 = QPushButton('乙型')
        self.btn7 = QPushButton('丙型')
        self.btn8 = QPushButton('丁型')
        #创建垂直布局对象1
        vbox1 = QVBoxLayout()
        vbox1.addWidget(self.btn1)
        vbox1.addWidget(self.btn2)
        vbox1.addWidget(self.btn3)
        vbox1.addWidget(self.btn4)
        #创建垂直布局对象 2
        vbox2 = QVBoxLayout()
        vbox2.addWidget(self.btn5)
        vbox2.addWidget(self.btn6)
        vbox2.addWidget(self.btn7)
        vbox2.addWidget(self.btn8)
        #创建水平布局对象
        hbox = QHBoxLayout()
        #添加子布局对象
        hbox.addLayout(vbox1)
        hbox.addLayout(vbox2)
        #设置主窗口的布局方式
        self.setLayout(hbox)
```

```
if __name__ == '__main__':
    app = QApplication(sys.argv)
    win = Window()
    win.show()
    sys.exit(app.exec())
```

运行结果如图 5-6 所示。

| III QHBoxLayout、QVBoxLayout类 | - 🗆 X |   |
|------------------------------|-------|---|
|                              |       |   |
| 东方                           | 甲型    |   |
|                              |       |   |
| 四方                           | 乙型    | 1 |
| 南部                           | 丙型    | 1 |
|                              |       | 1 |
| 北部                           | 丁型    |   |
|                              |       |   |

图 5-6 代码 demo4. py 的运行结果

# 5.1.3 栅格布局(QGridLayout)

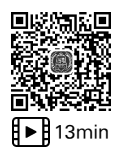

栅格布局也称为网格布局,栅格布局可以把窗口划分为多行多列,而产生很多单元格, 然后将控件或子布局放置到单元格中。在 PySide6 中,使用 QGridLayout 类创建栅格布局 对象,其构造函数如下:

QGridLayout(parent:QWidget = None)

其中, parent 表示父窗口或父容器。

在 PySide6 中,QGridLayout 类的常用方法见表 5-4。

表 5-4 QGridLayout 类的常用方法

| 方法及参数类型                                                                                 | 说明                            | 返回值类型 |
|-----------------------------------------------------------------------------------------|-------------------------------|-------|
| addWidget(QWidget)                                                                      | 在第1列的末尾添加控件                   | None  |
| addWidget(QWidget, row: int, column: int, Qt.<br>Alignment)                             | 在指定的行列位置添加控件                  | None  |
| addWidget (QWidget, row: int, column: int,<br>rowSpan:int,columnSpan:int,Qt. Alignment) | 在指定的行列位置添加控件,该控件<br>可以跨多行多列   | None  |
| addLayout(QLayout, row: int, column: int, Qt.<br>Alignment)                             | 在指定的行列位置添加子布局                 | None  |
| addLayout ( QLayout, row: int, column: int, rowSpan:int, columnSpan:int, Qt. Alignment) | 在指定的行列位置添加子布局,该子<br>布局可以跨多行多列 | None  |

| 方法及参数类型                                                                        | 说明                     | 返回值类型 |
|--------------------------------------------------------------------------------|------------------------|-------|
| setRowStretch(row:int,stretch:int)                                             | 设置行的伸缩系数               | None  |
| setColumnStretch(column:int,stretch:int)                                       | 设置列的伸缩系数               | None  |
| setHorizontalSpacing(spacing:int)                                              | 设置控件的水平间距              | None  |
| setVerticalSpacing(spacing:int)                                                | 设置控件的竖直间距              | None  |
| setSpacing(spacing:int)                                                        | 设置控件的水平和竖直间距           | None  |
| rowCount()                                                                     | 获取行数                   | int   |
| columnCount()                                                                  | 获取列数                   | int   |
| setRowMinimumHeight(row:int,minSize:int)                                       | 设置行的最小高度               | None  |
| <pre>setColumnMinimumWidth(column:int,MiniSize: int)</pre>                     | 设置列的最小宽度               | None  |
| setGeometry(QRect)                                                             | 设置栅格布局的位置,以及宽和高        | None  |
| <pre>setContentsMargins(left: int, top: int, right: int,<br/>bottom:int)</pre> | 设置布局内控件与边框的页边距         | None  |
| setContentsMargins(margins:QMargins)                                           | 同上                     | None  |
| setSizeConstraint(QLayout, SizeConstraint)                                     | 设置控件随窗口宽和高改变时的变<br>化方式 | None  |
| cellRect(row:int,column:int)                                                   | 设置单元格的矩形区域             | QRect |

续表

【实例 5-5】 创建一个窗口,该窗口包含 12 个按压按钮,使用栅格布局将这 12 个按钮 分为 3 行 4 列,代码如下:

```
# === 第 5 章 代码 demo5.py === #
import sys
from PySide6.QtWidgets import QApplication,QWidget,QPushButton,QGridLayout
class Window(QWidget):
    def __init__(self):
        super().__init__()
        self.setGeometry(200,200,560,220)
        self.setWindowTitle('QGridLayout 类')
        #创建12个按压按钮
        self.btn0 = QPushButton('0')
        self.btn1 = QPushButton('1')
        self.btn2 = QPushButton('2')
        self.btn3 = QPushButton('3')
        self.btn4 = QPushButton('4')
        self.btn5 = QPushButton('5')
        self.btn6 = QPushButton('6')
        self.btn7 = QPushButton('7')
        self.btn8 = QPushButton('8')
        self.btn9 = QPushButton('9')
        self.btn11 = QPushButton(' + ')
        self.btn12 = QPushButton(' = ')
        #创建栅格布局对象
```

```
grid = QGridLayout()
#添加控件
grid.addWidget(self.btn0,0,0)
grid.addWidget(self.btn1,0,1)
grid.addWidget(self.btn2,0,2)
grid.addWidget(self.btn3,0,3)
grid.addWidget(self.btn4,1,0)
grid.addWidget(self.btn5,1,1)
grid.addWidget(self.btn6,1,2)
grid.addWidget(self.btn7,1,3)
grid.addWidget(self.btn8,2,0)
grid.addWidget(self.btn9,2,1)
grid.addWidget(self.btn11,2,2)
grid.addWidget(self.btn12,2,3)
#设置主窗口的布局方式
self.setLayout(grid)
```

```
if __name__ == '__main__':
    app = QApplication(sys.argv)
    win = Window()
    win.show()
    sys.exit(app.exec())
```

运行结果如图 5-7 所示。

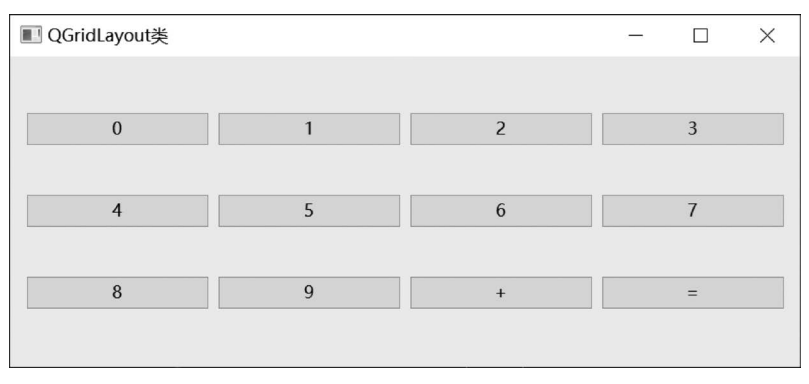

图 5-7 代码 demo5. py 的运行结果

# 5.1.4 表单布局(QFormLayout)

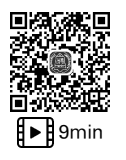

表单布局一般由两列多行构成,通常左列放置标签控件,右列放置单行文本框控件或数 字输入框控件。在 PySide6 中,使用 QFormLayout 类创建表单布局对象,其构造函数如下:

QFormLayout(parent:QWidget = None)

其中, parent 表示父窗口或父容器。

在 PySide6 中,QFormLayout 类的常用方法见表 5-5。

| 方法及参数类型                                                  | 说明                                                                                                    | 返回值类型 |
|----------------------------------------------------------|----------------------------------------------------------------------------------------------------|-------|
| addRow(label:QWidget,field:QWidget)                      | 末尾添加一行,两个控件分别在左右                                                                                                    | None  |
| addRow(label:QWidget,field:QLayout)                      | 末尾添加一行,控件在左,子布局在右                                                                                                    | None  |
| addRow(labelText;str,field;QWidget)                      | 末尾添加一行,左侧创建名称为 str 的标签控件,<br>右侧为控件                                                                                                    | None  |
| addRow(labelText:str,field:QLayout)                      | 末尾添加一行,左侧创建名称为 str 的标签控件,<br>右侧为子布局                                                                                                    | None  |
| addRow(widget:QWidget)                                   | 末尾添加一行,只有一个控件,占据左右两列                                                                                                    | None  |
| addRow(layout:QLayout)                                   | 末尾添加一行,只有一个子布局,占据左右两列                                                                                                    | None  |
| insertRow(row:int,QWidget,QWidget)                       | 在第 row 行插入一行,两个控件分别在左右                                                                                                    | None  |
| insertRow(row:int,QWidget,QLayout)                       | 在第 row 行插入一行, 控件在左, 子布局在右                                                                                                    | None  |
| insertRow(row:int,str,QWidget)                           | 在第 row 行插入一行, 左侧创建名称为 str 的标 签控件, 右侧是控件                                                                                                    | None  |
| insertRow(row:int,str,QLayout)                           | 在第 row 行插入一行, 左侧创建名称为 str 的标 签控件, 右侧是子布局                                                                                                    | None  |
| insertRow(row:int,QWidget)                               | 在第 row 行插入,只有一个控件,占据左右两列                                                                                                    | None  |
| insertRow(row:int,QLayout)                               | 在第 row 行插入,只有一个子布局,占据左右 两列                                                                                                    | None  |
| removeRow(row:int)                                       | 删除第 row 行及其控件                                                                                                    | None  |
| removeRow(layout:QLayOut)                                | 删除子布局                                                                                                    | None  |
| removeRow(widget:QWidget)                                | 删除控件                                                                                                    | None  |
| setHorizontalSpacing(spacing:int)                        | 设置水平方向的间距                                                                                                    | None  |
| setVerticalSpacing(spacing:int)                          | 设置竖直方向的间距                                                                                                    | None  |
| setRowWrapPolicy(QFormLayout, Row<br>WrapPolicy)         | 设置左列控件和右列控件的换行策略,其中<br>QFormLayout. DontWrapRows表示右列的控件始终<br>在左列控件的右侧; QFormLayout. WrapLongRows<br>表示若左侧的控件比较长,则会挤压右侧控件,如果<br>左侧控件占据一行,则右侧控件会放在下一行;<br>QFormLayout. WrapAllRows表示左侧控件始终在<br>右侧控件之上 | None  |
| rowCount()                                               | 获取表单布局中行的数量                                                                                                    | int   |
| setLabelAlignment(Qt. Alignment)                         | 设置表单布局中左列的对齐方式                                                                                                    | None  |
| setFormAlignment(Qt. Alignment)                          | 设置表单布局中右列的对齐方式                                                                                                    | None  |
| setContentsMargins(int, int, int, int)                   | 设置布局内控件与边框的页边距                                                                                                    | None  |
| setContentsMargins(QMargins)                             | 同上                                                                                                    | None  |
| setFieldGrowthPolicy(QFormLayout, Field<br>GrowthPolicy) | 设置可伸缩控件的伸缩方式                                                                                                    | None  |
| setSizeConstraint(QLayout, SizeConstraint)               | 设置控件随窗口大小改变时的改变方式                                                                                                    | None  |

表 5-5 QFormLayout 类的常用方法

在 PySide6 中,伸缩方式 QFormLayout. FieldGrowthPolicy 的枚举值见表 5-6。

| 枚 举 值                              | 说 明                                                              |
|------------------------------------|------------------------------------------------------------------|
| QFormLayout. FieldStayAtSizeHint   | 控件的伸缩量不会超过有效的范围(由 setHint()方法设置)                                 |
| QFormLayout. ExpandingFieldsGrowth | 如果控件设置了最小伸缩量或使用 setSizePolicy()设置了属性,则使其扩充到可以使用的范围,否则控件在有效的范围内变化 |
| QFormLayout, AllNonFixedGrow       | 如果使用 setSizePolicy()方法设置了属性,则使其扩充到可以 使用的空间                       |

表 5-6 QFormLayout. FieldGrowthPolicy 的枚举值

【**实例 5-6**】 创建一个窗口,该窗口包含两个标签、两个单行文本框,使用表单布局排 列控件,代码如下:

```
# === 第 5 章 代码 demo6.py === #
import sys
from PySide6.QtWidgets import (QApplication,QWidget,QLabel,QFormLayout,QLineEdit)
class Window(QWidget):
   def __init__(self):
       super().__init__()
        self.setGeometry(200,200,560,220)
        self.setWindowTitle('QFormLayout 类')
        #创建两个标签、两个单行文本框
       name = QLabel("账号(UserName):")
        code = QLabel("密码(Password):")
        self.lineEdit1 = QLineEdit()
        self.lineEdit2 = QLineEdit()
        #创建表单布局对象
        form = QFormLayout()
        #添加行
        form.addRow(name, self.lineEdit1)
        form.addRow(code, self.lineEdit2)
        #设置主窗口的布局方式
        self.setLayout(form)
if __name__ == '__main__':
   app = QApplication(sys.argv)
   win = Window()
   win.show()
    sys.exit(app.exec())
```

运行结果如图 5-8 所示。

【实例 5-7】 创建一个窗口,该窗口为一个登录界面,使用表单布局排列控件,代码如下:

```
# === 第 5 章 代码 demo7.py === #
import sys
from PySide6.QtWidgets import (QApplication, QWidget, QFormLayout, QLineEdit, QPushButton)
```

| ■ QFormLayout类                     | - | $\times$ |
|------------------------------------|---|----------|
| 账号 (UserName) :<br>密码 (Password) : |   |          |
|                                    |   |          |
|                                    |   |          |
|                                    |   |          |
|                                    |   |          |

图 5-8 代码 demo6. py 的运行结果

```
class Window(QWidget):
   def __init__(self):
        super().__init__()
        self.setGeometry(200,200,560,220)
        self.setWindowTitle('QFormLayout 类')
        #创建两个单行文本框、两个按压按钮
        self.lineEdit1 = QLineEdit()
        self.lineEdit2 = QLineEdit()
        btn1 = QPushButton("确定")
        btn2 = QPushButton("取消")
        #创建表单布局对象
        form = QFormLayout()
        #添加行
        form.addRow("账号(&UserName):",self.lineEdit1)
        form.addRow("密码(&Password):",self.lineEdit2)
        form.addRow(btn1)
        form.addRow(btn2)
        #设置主窗口的布局方式
        self.setLayout(form)
if __name__ == '__main__':
    app = QApplication(sys.argv)
    win = Window()
    win.show()
    sys.exit(app.exec())
```

运行结果如图 5-9 所示。

# 5.1.5 堆叠布局(QStackedLayout)

在 PySide6 中,使用 QStackedLayout 类创建堆叠布局对象。使用堆叠布局可以创建多 个页面,但每次只显示其中一个页面。QStackedLayout 类的构造函数如下:

```
QStackedLayout(parent:QWidget = None)
QStackedLayout(parent:QLayout = None)
```

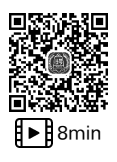

#### 254 ◀ 编程改变生活——用PySide6/PyQt6创建GUI程序(基础篇·微课视频版)

| III QFormLayout类                                 |   |    | -    | × |
|--------------------------------------------------|---|----|------|---|
| 账号( <u>U</u> serName):<br>密码( <u>P</u> assword): |   |    | <br> |   |
|                                                  | l | 确定 |      |   |
|                                                  |   | 取消 |      |   |
|                                                  |   |    |      |   |
|                                                  |   |    |      |   |
|                                                  |   |    |      |   |

图 5-9 代码 demo7. py 的运行结果

其中, parent 表示父窗口、父容器或父布局。

在 PySide6 中,QStackedLayout 类的常用方法见表 5-7。

| 表 5-7 QStackedLayout | 类的常用方法 |
|----------------------|--------|
|----------------------|--------|

| 方法及参数类型                          | 说明       | 返回值的类型  |
|----------------------------------|----------|---------|
| [slot]setCurrentIndex(index:int) | 设置当前索引   | None    |
| [slot]setCurrentWidget(QWidget)  | 设置当前控件   | None    |
| addWidget(QWidget)               | 添加控件     | None    |
| addLayout(QLayout)               | 添加布局     | None    |
| currentIndex()                   | 获取当前索引   | int     |
| currentWidget()                  | 获取当前控件   | QWidget |
| insertWidget(index:int,QWidget)  | 根据索引插入控件 | None    |

在 PySide6 中,QStackedLayout 类的信号见表 5-8。

表 5-8 QStackedLayout 类的信号

| 信 号                       | 说明              |
|---------------------------|-----------------|
| currentChanged(index:int) | 当前控件发生变化时发送信号   |
| widgetRemoved(index:int)  | 当布局内的控件被移除时发送信号 |

【实例 5-8】 创建一个窗口,使用堆叠布局使该窗口包含 3 个页面,使用下拉列表框切换页面,代码如下:

```
# === 第 5 章 代码 demo8.py === #
import sys
from PySide6. QtWidgets import (QApplication, QWidget, QVBoxLayout, QLabel, QStackedLayout,
QComboBox,QHBoxLayout)

class Window(QWidget):
    def __init__(self):
        super().__init__()
        self.setGeometry(200,200,560,220)
        self.setWindowTitle('QStackedLayout 类')
        # 窗口使用垂直布局
```

```
vbox = QVBoxLayout()
       self.setLayout(vbox)
       #创建下拉列表对象
       combo1 = QComboBox(self)
       combol.addItem("页面 1")
       combo1.addItem("页面 2")
       combo1.addItem("页面 3")
       vbox.addWidget(combol)
       #创建堆叠布局对象
       stacked1 = QStackedLayout()
       #创建页面1
       page1 = QWidget()
       layout1 = QHBoxLayout()
       label1 = QLabel("这是第1个页面。")
       layout1.addWidget(label1)
       page1.setLayout(layout1)
       #创建页面2
       page2 = QWidget()
       layout2 = QHBoxLayout()
       label2 = QLabel("这是第 2 个页面。")
       layout2.addWidget(label2)
       page2.setLayout(layout2)
       #创建页面3
       page3 = QWidget()
       layout3 = QHBoxLayout()
       label3 = QLabel("这是第3个页面。")
       layout3.addWidget(label3)
       page3.setLayout(layout3)
       #向堆叠布局对象中添加页面
       stacked1.addWidget(page1)
       stacked1.addWidget(page2)
       stacked1.addWidget(page3)
       #向垂直布局中添加堆叠布局
       vbox.addLayout(stacked1)
       #使用信号/槽机制
       combol.activated.connect(stacked1.setCurrentIndex)
if name == ' main ':
   app = QApplication(sys.argv)
   win = Window()
```

运行结果如图 5-10 所示。

sys.exit(app.exec())

win.show()

【实例 5-9】 创建一个窗口,使用堆叠布局使该窗口包含 3 个页面,使用按压按钮切换 页面,代码如下:

```
# === 第 5 章 代码 demo9.py === #
import sys
from PySide6. QtWidgets import (QApplication, QWidget, QVBoxLayout, QLabel, QStackedLayout,
QPushButton,QHBoxLayout)
```

| ■ QStackedLayout类 |  |  | $\times$ |
|-------------------|--|--|----------|
| 页面2               |  |  | ~        |
|                   |  |  |          |
|                   |  |  |          |
| 这是第2个页面。          |  |  |          |
|                   |  |  |          |
|                   |  |  |          |

图 5-10 代码 demo8. py 的运行结果

```
class Window(QWidget):
   def __init__(self):
       super().__init__()
       self.setGeometry(200,200,560,220)
       self.setWindowTitle('QStackedLayout 类')
        #窗口使用垂直布局
       vbox = QVBoxLayout()
       self.setLayout(vbox)
        #创建堆叠布局对象
       self.stacked = QStackedLayout()
        #创建页面1
       page1 = QWidget()
       layout1 = QHBoxLayout()
       label1 = QLabel("这是第1个页面。")
       layout1.addWidget(label1)
       page1.setLayout(layout1)
        #创建页面 2
       page2 = QWidget()
       layout2 = QHBoxLayout()
       label2 = QLabel("这是第 2 个页面。")
       layout2.addWidget(label2)
       page2.setLayout(layout2)
        #创建页面3
       page3 = QWidget()
        layout3 = QHBoxLayout()
       label3 = QLabel("这是第3个页面。")
        layout3.addWidget(label3)
       page3.setLayout(layout3)
        #向堆叠布局对象中添加页面
       self.stacked.addWidget(page1)
       self.stacked.addWidget(page2)
        self.stacked.addWidget(page3)
        vbox.addLayout(self.stacked)
        #创建水平布局对象,并添加3个按压按钮
       btn_layout = QHBoxLayout()
       btn1 = QPushButton("页面 1")
```

```
btn2 = QPushButton("页面 2")
btn3 = QPushButton("页面 3")
btn_layout.addWidget(btn1)
btn_layout.addWidget(btn2)
btn_layout.addWidget(btn3)
vbox.addLayout(btn_layout)
#使用信号/槽机制
btn1.clicked.connect(lambda:self.stacked.setCurrentIndex(0))
btn2.clicked.connect(lambda:self.stacked.setCurrentIndex(1))
btn3.clicked.connect(lambda:self.stacked.setCurrentIndex(2))
```

```
win = Window()
win.show()
sys.exit(app.exec())
```

运行结果如图 5-11 所示。

| ■ QStackedLayout类 |     | - |    | $\times$ |
|-------------------|-----|---|----|----------|
|                   |     |   |    |          |
|                   |     |   |    |          |
|                   |     |   |    |          |
| 这是第3个页面。          |     |   |    |          |
|                   |     |   |    |          |
|                   |     |   |    |          |
|                   |     |   |    |          |
| 页面1               | 页面2 | 页 | 面3 |          |
|                   |     |   |    |          |

图 5-11 代码 demo9. py 的运行结果

# 5.2 容器:装载更多的控件

在 PySide6 中,可以使用多种容器类创建多种容器控件。可以将其他控件放置到容器 控件内,容器控件被作为其他控件的父容器或载体。容器控件可以对其内部控件进行管理。

PySide6 提供的容器类见表 5-9。

| 容器类         | 说明    | 容器类        | 说明    |
|-------------|-------|------------|-------|
| QGroupBox   | 分组框控件 | QFrame     | 框架控件  |
| QScrollArea | 滚动区控件 | QTabWidget | 切换卡控件 |

表 5-9 PySide6 中的容器类

| 容器类            | 说明     | 容器类       | 说明     |
|----------------|--------|-----------|--------|
| QStackedWidget | 堆叠控件   | QToolBox  | 工具箱控件  |
| QWidget        | 容器窗口控件 | QMdiArea  | 多文档区   |
| QDockWidget    | 停靠窗口控件 | QAxWidget | 插件窗口控件 |

表 5-8 容器类对应了 Qt Designer 中工具箱中的控件, 如图 5-12 所示。

本节主要介绍容器类中的 QGroupBox、QFrame、 QScrollArea, QTabWidget, QStackedWidget, QToolBox, QAxWidget。其他的容器类将在后面的章节介绍。

#### 分组框控件 5.2.1

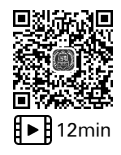

在 PySide6 中,可以使用 QGroupBox 类创建分组框控 件。分组框控件可以容纳一组单选按钮控件或复选框控件, 图 5-12 Ot Designer 中的容器控件 并带有一条边框和标题栏,而且可以为标题栏设置勾洗项。

在 PySide6 中,QGroupBox 类是 QWidget 类的子类,其构造函数如下:

```
QGroupBox(parent:QWidget = None)
QGroupBox(title:str,parent:QWidget = None)
```

其中, parent 表示父窗口或父容器: title 表示分组框控件上显示的文本。

在 PySide6 中,QGroupBox 类的常用方法见表 5-10。

方法及参数类型 说 明 返回值的类型 [slot]setCheckable(bool) 设置标题栏上是否有勾选项 None setTitle() 设置标题的名称 None title() 获取标题的名称 str setFlat(bool) 设置是否处于扁平状态 None isFlat(bool) 获取是否处于扁平状态 bool isCheckable() 获取标题栏是否有勾选项 bool 设置标题栏的对齐方式 setAlignment(Qt. Alignment) None alignment() 获取标题栏的对齐方式 Qt. Alignment 设置分组框控件在父窗口中的位置、宽度、 setGeometry(x:int,y:int,w:int,h:int) None 高度 setGeometry(QRect) 同上 None resize(QSize) 设置分组框控件的宽度、高度 None resize(w:int,h:int) 同上 None setLayout(QLayout) 设置分组框中的布局 None

表 5-10 OGroupBox 类的常用方法

【实例 5-10】 创建一个窗口,窗口中有一个分组框控件,分组框控件中有 5 个单选按

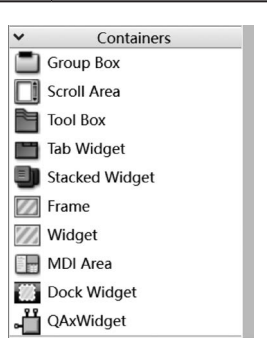

续表

#### 钮,代码如下:

```
# === 第 5 章 代码 demo10.py === #
import sys
from PySide6. QtWidgets import (QApplication, QWidget, QRadioButton, QGroupBox, QHBoxLayout)
from PySide6.QtGui import QFont
class Window(QWidget):
    def init (self):
        super().__init__()
        self.setGeometry(200,200,560,220)
        self.setWindowTitle('QGroupBox 类')
        self.setFont(QFont("黑体",14))
        #创建 QGroupBox 对象
        group = QGroupBox(self)
        group.setTitle("选择北宋时期的人物")
        #创建5个单选按钮
        radio1 = QRadioButton("李白")
        radio2 = QRadioButton("杜甫")
        radio3 = QRadioButton("陶渊明")
        radio4 = QRadioButton("苏轼")
        radio5 = QRadioButton("司马迁")
        #创建水平布局对象
        hbox = QHBoxLayout()
        #添加控件
        hbox.addWidget(radio1)
        hbox.addWidget(radio2)
        hbox.addWidget(radio3)
        hbox.addWidget(radio4)
        hbox.addWidget(radio5)
        #设置 group 对象的布局方式
        group. setLayout(hbox)
if __name__ == '__main__':
    app = QApplication(sys.argv)
    win = Window()
    win.show()
    sys.exit(app.exec())
```

运行结果如图 5-13 所示。

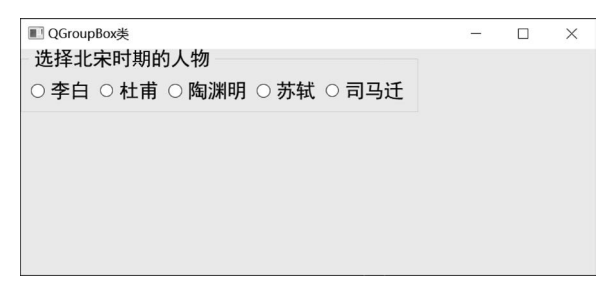

图 5-13 代码 demo10. py 的运行结果

在 PySide6 中,QGroupBox 类的信号见表 5-11。

表 5-11 QGroupBox 类的信号

| 信 号                   | 说 明            |
|-----------------------|----------------|
| clicked()             | 当被单击时发送信号      |
| clicked(checked:bool) | 当被单击时发送信号      |
| toggle(bool)          | 当勾选状态发生变化时发送信号 |

【实例 5-11】 创建一个窗口,窗口中有一个设置了勾选项的分组框控件,分组框控件 中有两个单选按钮。如果切换勾选项的状态,则打印提示信息,代码如下:

```
# === 第 5 章 代码 demo11.py === #
import sys
from PySide6.QtWidgets import (QApplication,QWidget,QRadioButton,QGroupBox,QHBoxLayout)
from PySide6.QtGui import QFont
class Window(QWidget):
   def init (self):
       super().__init__()
       self.setGeometry(200,200,500,200)
       self.setWindowTitle('QGroupBox 类')
       self.setFont(QFont("黑体",14))
        #创建 QGroupBox 对象
       self.group = QGroupBox(self)
       self.group.setTitle("性别")
       self.group.setCheckable(True)
        #创建两个单选按钮
       radio1 = QRadioButton("男")
       radio2 = QRadioButton("女")
        #创建水平布局对象
       hbox = QHBoxLayout()
        #添加控件
       hbox.addWidget(radio1)
       hbox.addWidget(radio2)
        #设置 group 对象的布局方式
       self.group.setLayout(hbox)
        #使用信号/槽机制
       self.group.toggled.connect(self.echo_text)
    #自定义槽函数
   def echo_text(self,state):
       if state == True:
           print("已经勾选")
       else:
           print("取消勾选")
if name == ' main ':
   app = QApplication(sys.argv)
```

```
win = Window()
win.show()
sys.exit(app.exec())
```

运行结果如图 5-14 所示。

| C:\WINDOWS\system32\cmd.exe - python demo11.py |                |   | $\times$ |   |
|------------------------------------------------|----------------|---|----------|---|
| D:\Chapter5>pytho<br>取消勾选                      | on demo11.py   |   |          | ^ |
| 已经勾选                                           | III QGroupBox类 | - | $\times$ |   |
|                                                | ☑ 性别           |   |          |   |
|                                                | ○男○女           |   |          |   |
|                                                |                |   |          |   |
|                                                |                |   |          |   |
|                                                |                |   |          |   |
|                                                |                |   |          |   |
|                                                |                |   |          |   |
|                                                |                |   |          | ~ |

图 5-14 代码 demo11. py 的运行结果

# 5.2.2 框架控件(QFrame)

在 PySide6 中,可以使用 QFrame 类创建框架控件。框架控件可以容纳各种窗口控件, 但框架控件没有自己特有的信号或槽函数,不接受用户的输入信息。框架控件可以提供一 个框架,可以设置外边框的样式、线宽。

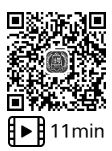

在 PySide6 中,QFrame 类是 QWidget 类的子类,其构造函数如下:

QFrame(parent:QWidget = None, f:Qt.WindowFlags = Default(Qt.WindowFlags))

其中, parent 表示父窗口或父容器。

在 PySide6 中,QFrame 类的常用方法见表 5-12。

| 表 5-12 QFrame 类的常用方 | 法 |
|---------------------|---|
|---------------------|---|

|                                    | -                                                                                                    |                |
|------------------------------------|----------------------------------------------------------------------------------------------------|----------------|
| 方法及参数类型                            | 说明                                                                                                    | 返回值类型          |
| setFrameShadow<br>(QFrame. Shadow) | 设置框架控件的阴影形式,参数值为 QFrame. Plain(平面)、QFrame. Raised(凸起)、QFrame. Sunken(凹陷)                                                                                                    | None           |
| frameShadow()                      | 获取窗口的阴影形式                                                                                                    | QFrame. Shadow |
| setFrameShape ( QFrame.<br>Shape)  | 设置框架控件的边框形状,其中<br>QFrame. NoFrame:无边框,默认值<br>QFrame. Box:矩形框,边框内部不填充<br>QFrame. Panel:面板,边框线内部填充<br>QFrame. WinPanel: Windows风格的面板,边框线宽为2像素<br>QFrame. HLine:边框线只在中间有一条水平线<br>QFrame. VLine:边框线只在中间有一条竖直线<br>QFrame. StyledPanel:根据当前的GUI 画矩形面板 | None           |

| 续  | 表   |
|----|-----|
| ~~ | ~~~ |

| 方法及参数类型              | 说明                   | 返回值类型         |
|----------------------|----------------------|---------------|
| frameShape()         | 获取框架控件的边框形状          | QFrame. Shape |
| setFrameStyle(int)   | 设置边框的样式              | None          |
| frameStyle()         | 获取边框的样式              | int           |
| setLineWidth(int)    | 设置边框线的宽度             | None          |
| lineWidth()          | 获取边框线的宽度             | int           |
| setMidLineWidth(int) | 设置边框线的中间线的宽度         | None          |
| midLineWidth()       | 获取边框线的中间线的宽度         | int           |
| frameWidth()         | 获取边框内线的宽度            | int           |
| setFrameRect(QRect)  | 设置边框线所在的范围           | None          |
| frameRect()          | 获取框架控件所在的范围          | QRect         |
| drawFrame(QPainter)  | 绘制边框线                | None          |
| setLayout(QLayout)   | 设置框架控件中的布局           | None          |
| setGeometry(QRect)   | 设置框架控件左上角的位置,以及宽度和高度 | None          |
| resize(QSize)        | 设置框架控件的宽度、高度         | None          |
| resize(w:int,h:int)  | 设置框架控件的宽度、高度         | None          |

【实例 5-12】 创建一个窗口,窗口中有一个显示边框的框架控件。框架控件内部是一个登录界面,代码如下:

```
# === 第 5 章 代码 demo12.py === #
import sys
from PySide6. QtWidgets import (QApplication, QWidget, QLabel, QFormLayout, QLineEdit, QFrame,
QPushButton)
```

```
class Window(QWidget):
```

```
def init (self):
    super(). init ()
    self.setGeometry(200,200,560,220)
    self.setWindowTitle('QFrame 类')
    #创建 Frame 对象
    frame1 = QFrame(self)
    frame1.setFrameShape(QFrame.Box)
    #创建两个标签、两个单行文本框
    name = QLabel("账号(UserName):")
    code = QLabel("密码(Password):")
    self.lineEdit1 = QLineEdit()
    self.lineEdit2 = QLineEdit()
    btn1 = QPushButton("确定")
    btn2 = QPushButton("取消")
    #创建表单布局对象
    form = QFormLayout()
    #添加行
    form.addRow(name, self.lineEdit1)
    form.addRow(code, self.lineEdit2)
    form.addRow(btn1)
```

```
form.addRow(btn2)
# 设置 Frame 对象的布局方式
frame1.setLayout(form)

if __name__ == '__main__':
    app = QApplication(sys.argv)
    win = Window()
    win.show()
    sys.exit(app.exec())
```

运行结果如图 5-15 所示。

| III QFrame类    | - | $\times$ |
|----------------|---|----------|
| 账号 (UserName): |   |          |
|                |   |          |

图 5-15 代码 demo12. py 的运行结果

注意:框架控件的边框线由外线、内线、中间线构成。可使用 setLineWidth()方法设置 外线的宽度,使用 setMidLineWidth()方法设置中间线的宽度,可使用 frameWidth()获取 边框内线的宽度。

### 5.2.3 滚动区控件(QScrollArea)

在 PySide6 中,可使用 QScrollArea 类创建滚动区控件。滚动区控件可以容纳其他控件,如果内部控件的宽和高超过滚动区控件的宽和高,则滚动区控件会自动提供水平滚动条、竖直滚动条。用户可通过拖动滚动条的方法查看滚动区控件内部的所有内容。QScrollArea 类的继承关系如图 5-16 所示。

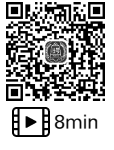

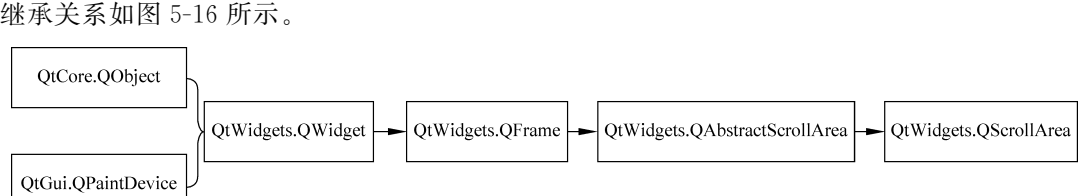

图 5-16 QScrollArea 类的继承关系

在 PySide6 中,QScrollArea 类的构造函数如下:

```
QScrollArea(parent:QWidget = None)
```

其中, parent 表示父窗口或父容器。

QScrollArea 类的常用方法见表 5-13。

| 表 5-13 | QScrollArea | 类的常用方法 |
|--------|-------------|--------|
|--------|-------------|--------|

| 方法及参数类型                                                              | 说明                                                                          | 返回值的类型        |
|----------------------------------------------------------------------|-----------------------------------------------------------------------------|---------------|
| setWidget(QWidget)                                                   | 将某个控件设置为可滚动显示的控件                                                            | None          |
| widget()                                                             | 获取可滚动显示的控件                                                                  | QWidget       |
| setWidgetResizable(bool)                                             | 设置内部控件是否可调节宽和高,尽量不显示<br>滚动条                                                 | None          |
| widgetResizable()                                                    | 获取内部控件是否可调节宽和高                                                              | bool          |
| setAlignment(Qt. Alignment)                                          | 设置内部控件在滚动区控件的对齐方式                                                           | None          |
| alignment()                                                          | 获取内部控件在滚动区控件的对齐方式                                                           | Qt. Alignment |
| ensureVisible(x:int,y:int,xmargin:int=<br>50,ymargin:int=50)         | 自动移动滚动条的位置,确保坐标(x,y)的像<br>素是可见的,并且像素到边框的距离分别为<br>xmargin,ymargin,其默认值为50 像素 | None          |
| ensureVisible(childWidget:QWidget,xmargin:<br>int=50,ymargin:int=50) | 自动移动滚动条的位置,确保控件 childWidget 是可见的                                            | None          |
| setHorizontalScrollBarPolicy(Qt. Scroll<br>BarPolicy)                | 设置竖直滚动条的显示策略                                                                | None          |
| setVerticalScrollBarPolicy(Qt. ScrollBar<br>Policy)                  | 设置水平滚动条的显示策略                                                                | None          |

在表 5-13 中,Qt. ScrollBarPolicy的枚举值为 Qt. ScrollBarAdNeeded(根据情况自动调整何时出现滚动条)、Qt. ScrollBarAlwaysOff(从不出现滚动条)、Qt. ScrollBarAlwaysOn (一直出现滚动条)。

【实例 5-13】 创建一个窗口,窗口中有一个滚动区控件。在该控件中显示一张图像, 代码如下:

```
# === 第 5 章 代码 demo13.py === #
import sys
from PySide6.QtWidgets import (QApplication,QWidget,QLabel,QScrollArea)
from PySide6.QtGui import QPixmap
class Window(QWidget):
    def __init__(self):
        super().__init__()
        self.setGeometry(200,200,700,400)
        self.setWindowTitle('QScrollArea 类')
        # 创建滚动区控件
        area = QScrollArea(self)
        label = QLabel()
```

```
pic = QPixmap("D:\\Chapter5\\images\\cat1.png")
label.setPixmap(pic)
# 将标签控件设置成可滚动显示的控件
area.setWidget(label)

if __name__ == '__main__':
    app = QApplication(sys.argv)
    win = Window()
```

运行结果如图 5-17 所示。

sys.exit(app.exec())

win.show()

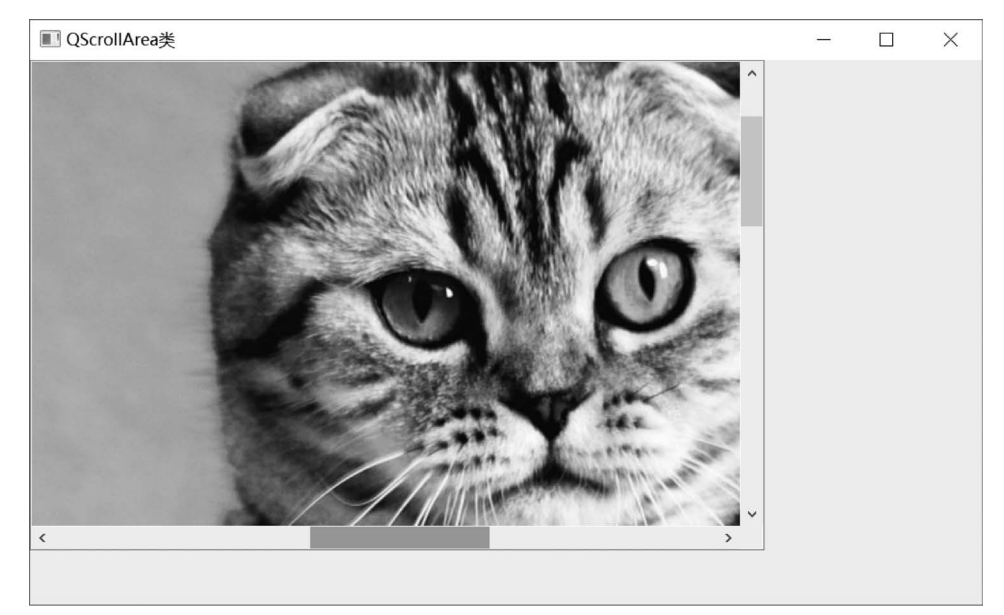

图 5-17 代码 demo13. py 的运行结果

### 5.2.4 切换卡控件(QTabWidget)

在 PySide6 中,可以使用 QTabWidget 类创建切换卡控件。切换卡控件由多张卡片组成,每张卡片就是一个窗口(QWidget)。可以根据实际需求,将不同的控件分别放置到不同的卡片上,这样便可以提高窗口空间的使用效率。

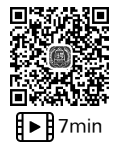

QTabWidget 类是 QWidget 类的子类,其构造函数如下:

QTabWidget(parent:QWidget = None)

其中, parent 表示父窗口或父容器。

在 PySide6 中,QTabWidget 类的常用方法见表 5-14。

|                                                    | 说明                                                                                                    | 返回值的类型  |
|----------------------------------------------------|----------------------------------------------------------------------------------------------------|---------|
| [slot]setCurrentIndex(index:int)                   | 设置当前卡片的索引                                                                                                    | None    |
| [slot]setCurrentWidget(QWidget)                    | 将窗口控件设置成当前卡片                                                                                                    | None    |
| addTab(QWidget,label:str)                          | 在末尾添加一张卡片                                                                                                    | None    |
| addTab(QWidget,QIcon,label:str)                    | 在末尾添加一张卡片                                                                                                    | None    |
| <pre>insertTab(index:int,QWidget,label, str)</pre> | 在索引 int 处插入卡片                                                                                                    | None    |
| insertTab(index:int,QWidget,QIcon,<br>label,str)   | 在索引 int 处插入卡片                                                                                                    | None    |
| widget(index:int)                                  | 根据索引获取卡片窗口                                                                                                    | QWidget |
| clear()                                            | 清空所有卡片                                                                                                    | None    |
| count()                                            | 获取卡片数量                                                                                                    | int     |
| indexOf(QWidget)                                   | 获取某个窗口对应的卡片索引号                                                                                                    | int     |
| removeTab(index:int)                               | 根据索引移除卡片                                                                                                    | None    |
| setCornerWidget(QWidget,Qt,Corner)                 | 在角位置设置控件, Qt. Corner 的参数值可为<br>Qt. TopRightCorner、Qt. BottomRightCorner、Qt.<br>TopLeftCorner、Qt. BottomLeftCorner  | None    |
| cornerWidget(Qt. Corner)                           | 获取角位置的索引                                                                                                    | QWidget |
| currentIndex()                                     | 获取当前卡片的索引                                                                                                    | int     |
| currentWidget()                                    | 获取当前卡片的窗口控件                                                                                                    | QWidget |
| setDocumentMode(bool)                              | 设置卡片是否为文档模式                                                                                                    | None    |
| documentMode()                                     | 获取卡片是否为文档模式                                                                                                    | bool    |
| setElideMode(Qt. TextElideMode)                    | 设置卡片标题是否为省略模式,其中<br>Qt. ElideNone:没有省略号<br>Qt. ElideLeft:省略号在左侧<br>Qt. ElideMiddle:省略号在中间<br>Qt. ElideRight:省略号在右侧 | None    |
| setIconSize(QSize)                                 | 设置卡片图标的宽和高                                                                                                    | None    |
| iconSize()                                         | 获取卡片图标的宽和高                                                                                                    | QSize   |
| setMovable(bool)                                   | 设置卡片之间是否可以交换位置                                                                                                    | None    |
| isMovable()                                        | 获取卡片之间是否可以交换位置                                                                                                    | bool    |
| setTabBarAutoHide(bool)                            | 当只有1张卡片时,设置卡片标题是否自动隐藏                                                                                              | None    |
| tabBarAutoHide()                                   | 获取标题是否为自动隐藏                                                                                                    | bool    |
| <pre>setTabEnabled(index:int, bool)</pre>          | 设置是否激活索引为 int 的卡片                                                                                                  | None    |
| isTabEnabled(index:int)                            | 获取索引为 int 的卡片是否激活                                                                                                  | bool    |
| setTabIcon(index:int,QIcon)                        | 根据索引设置卡片的图标                                                                                                    | None    |
| tabIcon(index:int)                                 | 根据索引获取卡片的图标                                                                                                    | QIcon   |
| setTabPosition(QTabWidget. Tab<br>Position)        | 设置标题栏的位置,参数值可为 QTabWidget.<br>North、QTabWidget. South、QTabWidget. East、<br>QTabWidget. West                        | None    |

表 5-14 QTabWidget 类的常用方法

| 方法及参数类型                                 | 说明                             | 返回值的类型 |
|-----------------------------------------|--------------------------------|--------|
| setTabShape(QTabWidget. Tab             | 设置标题栏的形状,参数值可为 QTabWidget.     | N      |
| Shape)                                  | Rounded,QTabWidget. Triangular | INOne  |
| setTabText(index:int,str)               | 根据索引设置卡片的标题名称                  | None   |
| tabText(index:int)                      | 根据索引获取卡片的标题名称                  | str    |
| <pre>setTabToolTip(index:int,str)</pre> | 根据索引设置卡片的提示信息                  | None   |
| tabToolTip(index:int)                   | 根据索引获取卡片的提示信息                  | str    |
| setVisible(bool)                        | 设置切换卡是否可见                      | None   |
| setTabsClosable(bool)                   | 设置卡片标题上是否有关闭标识                 | None   |
| tabsClosable()                          | 获取卡片是否可以关闭                     | bool   |
| setUserScrollButtons(bool)              | 设置是否有滚动按钮                      | None   |
| userScrollButtons()                     | 获取是否有滚动按钮                      | bool   |

续表

【实例 5-14】 创建一个窗口,窗口中有一个切换卡控件。切换卡控件下有 3 张卡片,代码如下:

```
# === 第 5 章 代码 demo14.py === #
import sys
from PySide6.QtWidgets import (QApplication,QWidget,QTabWidget,QLabel,QHBoxLayout)
class Window(QWidget):
   def init (self):
        super().__init__()
        self.setGeometry(200,200,560,220)
        self.setWindowTitle('QTabWidget 类')
        #创建切换卡控件
        tab = QTabWidget(self)
        #创建主窗口并将其设置为水平布局
        hbox = QHBoxLayout()
        hbox.addWidget(tab)
        self.setLayout(hbox)
        #创建页面1
        page1 = QWidget()
        layout1 = QHBoxLayout()
        label1 = QLabel("这是第1个页面。")
        layout1.addWidget(label1)
        page1.setLayout(layout1)
        #创建页面2
        page2 = QWidget()
        layout2 = QHBoxLayout()
        label2 = QLabel("这是第 2 个页面。")
        layout2.addWidget(label2)
        page2.setLayout(layout2)
        #创建页面3
        page3 = QWidget()
        layout3 = QHBoxLayout()
```

```
label3 = QLabel("这是第 3 个页面。")
layout3.addWidget(label3)
page3.setLayout(layout3)
# 向切换卡控件中添加页面
tab.addTab(page1,"页面 1")
tab.addTab(page2,"页面 2")
tab.addTab(page3,"页面 3")
if ___name__ == '___main__':
    app = QApplication(sys.argv)
    win = Window()
    win.show()
    sys.exit(app.exec())
```

运行结果如图 5-18 所示。

| QTabWidge | et类    |  | - | $\times$ |
|-----------|--------|--|---|----------|
| 页面1 页     | 面2 页面3 |  |   |          |
| 这是第3个页    | 面。     |  |   |          |

图 5-18 代码 demo14. py 的运行结果

在 PySide6 中,QTabWidget 类的信号见表 5-15。

表 5-15 QTabWidget 类的信号

| 信  号                           | 说明             |
|--------------------------------|----------------|
| currentChanged(index:int)      | 当前卡片改变时发送信号    |
| tabBarClicked(index:int)       | 单击卡片的标题时发送信号   |
| tabBarDoubleClicked(index:int) | 双击卡片的标题时发送信号   |
| tabCloseRequested(index:int)   | 单击卡片的关闭标识时发送信号 |

【实例 5-15】 创建一个窗口,窗口中有一个切换卡控件。切换卡控件下有 3 张卡片。 如果单击卡片的关闭标识,则关闭卡片,代码如下:

```
# === 第 5 章 代码 demo15.py === #
import sys
from PySide6.QtWidgets import (QApplication,QWidget,QTabWidget,QLabel,QHBoxLayout)
class Window(QWidget):
    def __init__(self):
        super().__init__()
        self.setGeometry(200,200,560,220)
```

```
self.setWindowTitle('QTabWidget 类')
       #创建切换卡控件
       self.tab = QTabWidget(self)
       self.tab.setTabsClosable(True)
       #创建并设置主窗口为水平布局
       hbox = QHBoxLayout()
       hbox.addWidget(self.tab)
       self.setLayout(hbox)
       #创建页面1
       page1 = QWidget()
       layout1 = QHBoxLayout()
       label1 = QLabel("这是第1个页面。")
       layout1.addWidget(label1)
       page1.setLayout(layout1)
       #创建页面 2
       page2 = QWidget()
       layout2 = QHBoxLayout()
       label2 = QLabel("这是第2个页面。")
       layout2.addWidget(label2)
       page2.setLayout(layout2)
       #创建页面3
       page3 = QWidget()
       layout3 = QHBoxLayout()
       label3 = QLabel("这是第 3 个页面。")
       layout3.addWidget(label3)
       page3.setLayout(layout3)
       #向切换卡控件中添加页面
       self.tab.addTab(page1,"页面 1")
       self.tab.addTab(page2,"页面 2")
       self.tab.addTab(page3,"页面 3")
       #使用信号/槽机制
       self.tab.tabCloseRequested.connect(self.close_tab)
   #自定义槽函数
   def close tab(self, index):
       self.tab.removeTab(index)
if __name__ == '__main__':
   app = QApplication(sys.argv)
   win = Window()
   win.show()
   sys.exit(app.exec())
```

运行结果如图 5-19 所示。

# 5.2.5 堆叠控件(QStackedWidget)

在 PySide6 中,可以使用 QStackedWidget 类创建堆叠控件。堆叠控件在功能上与切换 卡控件类似,但需要使用自定义的下拉列表或按钮切换页面,并确定当前页面为要显示的页 面。QStackedWidget 类的继承关系如图 5-20 所示。

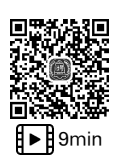

#### 270 利 编程改变生活——用PySide6/PyQt6创建GUI程序(基础篇・微课视频版)

| ■ QTabWidget类 | - | × |
|---------------|---|---|
| 页面2 🛛 页面3 🛛   |   |   |
|               |   |   |
|               |   |   |
| 这是第2个页面。      |   |   |
|               |   |   |
|               |   |   |
|               |   |   |

图 5-19 代码 demo15. py 的运行结果

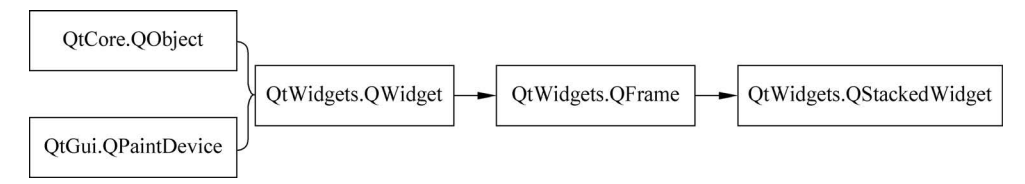

图 5-20 QStackedWidget 类的继承关系

QStackedWidget 类的构造函数如下:

QStackedWidget(parent:QWidget = None)

#### 其中, parent 表示父窗口或父容器。

在 PySide6 中,QStackedWidget 类的常用方法见表 5-16。

表 5-16 QStackedWidget 类的常用方法

| 方法及参数类型                          | 说 明                   | 返回值的类型  |
|----------------------------------|-----------------------|---------|
| [slot]setCurrentWidget(QWidget)  | 将指定的窗口设置为当前窗口         | None    |
| [slot]setCurrentIndex(index:int) | 将索引为 index 的窗口设置为当前窗口 | None    |
| addWidget(QWidget)               | 在末尾添加窗口,并返回索引         | int     |
| insertWidget(index:int,QWidget)  | 根据索引插入新窗口             | int     |
| widget(index:int)                | 获取索引为 index 的窗口       | QWidget |
| currentIndex()                   | 获取当前窗口的索引             | int     |
| currentWidget()                  | 获取当前的窗口               | QWidget |
| indexOf(QWidget)                 | 获取指定窗口的索引             | int     |
| removeWidget(QWidget)            | 移除指定窗口                | None    |
| count()                          | 获取窗口的数量               | int     |

在 PySide6 中,QStackedWidget 类的信号见表 5-17。

表 5-17 QStackedWidget 类的信号

| 信 号                       | 说明          |
|---------------------------|-------------|
| currentChanged(index:int) | 当前窗口改变时发送信号 |
| widgetRemoved(index:int)  | 当移除窗口时发送信号  |

【实例 5-16】 创建一个窗口,窗口中有一个堆叠控件,在堆叠控件中使用下拉列表框 切换 3 个页面,代码如下:

```
# === 第 5 章 代码 demo16.py === #
import sys
from PySide6. QtWidgets import (QApplication, QWidget, QVBoxLayout, QLabel, QStackedWidget,
QComboBox, QHBoxLayout)
class Window(QWidget):
   def __init__(self):
        super().__init__()
        self.setGeometry(200,200,560,220)
        self.setWindowTitle('QStackedLayout 类')
        #窗口使用垂直布局
        vbox = QVBoxLayout()
        self.setLayout(vbox)
        #创建下拉列表对象
        combo1 = QComboBox(self)
        combol.addItem("页面 1")
        combo1.addItem("页面 2")
        combo1.addItem("页面 3")
        vbox.addWidget(combo1)
        #创建堆叠控件
        stacked1 = QStackedWidget()
        #创建页面1
        page1 = QWidget()
        layout1 = QHBoxLayout()
        label1 = QLabel("这是第1个页面。")
        layout1.addWidget(label1)
        page1.setLayout(layout1)
        #创建页面 2
        page2 = QWidget()
        layout2 = QHBoxLayout()
        label2 = QLabel("这是第 2 个页面。")
        layout2.addWidget(label2)
        page2.setLayout(layout2)
        #创建页面3
        page3 = QWidget()
        layout3 = QHBoxLayout()
        label3 = QLabel("这是第3个页面。")
        layout3.addWidget(label3)
        page3.setLayout(layout3)
        #向堆叠控件中添加页面
        stacked1.addWidget(page1)
        stacked1.addWidget(page2)
        stacked1.addWidget(page3)
        #向垂直布局中添加堆叠控件
        vbox.addWidget(stacked1)
        #使用信号/槽机制
        combol.activated.connect(stacked1.setCurrentIndex)
```

```
if __name__ == '__main__':
    app = QApplication(sys.argv)
    win = Window()
    win.show()
    sys.exit(app.exec())
```

运行结果如图 5-21 所示。

| III QStackedWidget类 | - | × |
|---------------------|---|---|
| 页面3                 |   | ~ |
|                     |   |   |
|                     |   |   |
| 这是第3个页面。            |   |   |
|                     |   |   |
|                     |   |   |
|                     |   |   |

图 5-21 代码 demo16. py 的运行结果

【实例 5-17】 创建一个窗口,窗口中有一个堆叠控件,在堆叠控件中有 3 个页面。使用 按钮切换页面,代码如下:

```
# === 第 5 章 代码 demo17.py === #
import sys
from PySide6. QtWidgets import (QApplication, QWidget, QVBoxLayout, QLabel, QStackedWidget,
QPushButton, QHBoxLayout)
class Window(QWidget):
    def __init__(self):
       super(). init ()
        self.setGeometry(200,200,560,220)
        self.setWindowTitle('QStackedWidget 类')
        #窗口使用垂直布局
        vbox = QVBoxLayout()
        self.setLayout(vbox)
        #创建堆叠控件
        self.stacked = QStackedWidget()
        #创建页面1
        page1 = QWidget()
        layout1 = QHBoxLayout()
        label1 = QLabel("这是第1个页面。")
        layout1.addWidget(label1)
        page1.setLayout(layout1)
        #创建页面 2
        page2 = QWidget()
        layout2 = QHBoxLayout()
        label2 = QLabel("这是第 2 个页面。")
        layout2.addWidget(label2)
```

```
page2.setLayout(layout2)
#创建页面 3
page3 = QWidget()
layout3 = QHBoxLayout()
label3 = QLabel("这是第 3 个页面。")
layout3.addWidget(label3)
page3.setLayout(layout3)
#向堆叠控件中添加页面
self.stacked.addWidget(page1)
self.stacked.addWidget(page2)
self.stacked.addWidget(page3)
vbox.addWidget(self.stacked)
#创建水平布局对象,并添加3个按压按钮
btn_layout = QHBoxLayout()
btn1 = QPushButton("页面 1")
btn2 = QPushButton("页面 2")
btn3 = QPushButton("页面 3")
btn layout.addWidget(btn1)
btn layout.addWidget(btn2)
btn_layout.addWidget(btn3)
vbox.addLayout(btn layout)
#使用信号/槽机制
btn1.clicked.connect(lambda:self.stacked.setCurrentIndex(0))
btn2.clicked.connect(lambda:self.stacked.setCurrentIndex(1))
btn3.clicked.connect(lambda:self.stacked.setCurrentIndex(2))
```

```
if __name__ == '__main__':
    app = QApplication(sys.argv)
    win = Window()
    win.show()
    sys.exit(app.exec())
```

运行结果如图 5-22 所示。

| III QStackedWidget类 |     | _ |     | × |
|---------------------|-----|---|-----|---|
|                     |     |   |     |   |
|                     |     |   |     |   |
|                     |     |   |     |   |
| 这是第2个页面。            |     |   |     |   |
|                     |     |   |     |   |
|                     |     |   |     |   |
|                     |     |   |     |   |
| 页面1                 | 页面2 |   | 页面3 |   |

图 5-22 代码 demo17. py 的运行结果

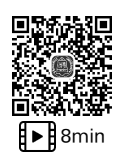

# 5.2.6 工具箱控件(QToolBox)

在 PySide6 中,可以使用 QToolBox 类创建工具箱控件。工具箱控件在功能上与切换 卡控件类似,可以显示多种页面,但工具箱控件的页面是从上到下依次排列的。工具箱控件 的页面标题呈按钮状,如果单击每页的标题,则会在该标题下显示每页窗口。QToolBox 类 的继承关系如图 5-23 所示。

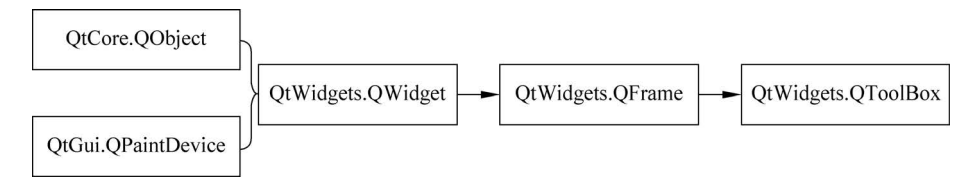

图 5-23 QToolBox 类的继承关系

QToolBox 类的构造函数如下:

QToolBox(parent:QWidget = None, f:Qt.WindowFlags = Default(Qt.WindowFlags))

#### 其中, parent 表示父窗口或父容器。

在 PySide6 中,QToolBox 类的常用方法见表 5-18。

| 表 5-18 QToolBox 类的" | 常用方法 |
|---------------------|------|
|---------------------|------|

|                                         | 说 明              | 返回值的类型  |
|-----------------------------------------|------------------|---------|
| [slot]setCurrentIndex(index:int)        | 根据索引设置当前项        | None    |
| [slot]setCurrentWidget(QWidget)         | 设置当前窗口           | None    |
| addItem(QWidget,text:str)               | 在末尾添加项,text 表示标题 | int     |
| addItem(QWidget,QIcon,text:str)         | 在末尾添加项,QIcon表示图标 | int     |
| insertItem(index:int,QWidget,text:str)  | 根据索引插入项          | int     |
| insertItem(index:int,QWidget,QIcon,str) | 根据索引插入项          | int     |
| currentIndex()                          | 获取当前项的索引         | int     |
| currentWidget()                         | 获取当前项的窗口         | QWidget |
| widget(index:int)                       | 获取索引为 index 的窗口  | int     |
| removeItem(index:int)                   | 根据索引移除项          | None    |
| count()                                 | 获取项的数量           | int     |
| indexOf(QWidget)                        | 获取指定窗口的索引        | int     |
| setItemEnabled(index:int, bool)         | 根据索引设置项是否激活      | None    |
| isItemEnabled(index:int)                | 根据索引获取项是否激活      | bool    |
| setItemIcon(index:int,QIcon)            | 根据索引设置项的图标       | None    |
| itemIcon(index:int)                     | 根据索引获取项的图标       | bool    |
| setItemText(index:int,str)              | 根据索引设置项的标题名称     | None    |
| itemText(index:int)                     | 根据索引获取项的标题名称     | str     |
| setItemToolTip(index:int,str)           | 根据索引设置项的提示信息     | None    |
| itemToolTip(index:int)                  | 根据索引获取项的提示信息     | str     |

在 PySide6 中,QToolBox 类只有一个信号 currentChanged(index:int),表示当前项发

生变化时发送信号。

【实例 5-18】 创建一个窗口,窗口中有一个工具箱控件,在工具箱控件中有 3 个页面, 代码如下:

```
# === 第 5 章 代码 demo18.py === #
import sys
from PySide6. QtWidgets import (QApplication, QWidget, QVBoxLayout, QLabel, QToolBox,
QHBoxLayout)
class Window(QWidget):
   def __init__(self):
        super(). init ()
        self.setGeometry(200,200,560,220)
        self.setWindowTitle('QToolBox 类')
        #窗口使用垂直布局
        vbox = QVBoxLayout()
        self.setLayout(vbox)
        #创建工具箱控件
        tool = QToolBox()
        vbox.addWidget(tool)
        #创建页面1
        page1 = QWidget()
        layout1 = QHBoxLayout()
        label1 = QLabel("这是第1个页面。")
        layout1.addWidget(label1)
        page1.setLayout(layout1)
        #创建页面 2
        page2 = QWidget()
        layout2 = QHBoxLayout()
        label2 = QLabel("这是第 2 个页面。")
        layout2.addWidget(label2)
        page2.setLayout(layout2)
        #创建页面 3
        page3 = QWidget()
        layout3 = QHBoxLayout()
        label3 = QLabel("这是第3个页面。")
        layout3.addWidget(label3)
        page3.setLayout(layout3)
        #向工具箱控件中添加页面
        tool.addItem(page1,"页面 1")
        tool.addItem(page2,"页面 2")
        tool.addItem(page3,"页面 3")
        #向垂直布局中添加工具箱控件
        vbox.addWidget(tool)
if __name__ == '__main__':
   app = QApplication(sys.argv)
    win = Window()
    win.show()
    sys.exit(app.exec())
```

#### 276 ◀ 编程改变生活——用PySide6/PyQt6创建GUI程序(基础篇·微课视频版)

运行结果如图 5-24 所示。

| III QToolBox类 | - | $\times$ |
|---------------|---|----------|
| 页面1           |   |          |
| 页面2           |   |          |
| 这是第2个页面。      |   |          |
| 页面3           |   |          |

图 5-24 代码 demo18. py 的运行结果

### 5.2.7 单页面容器控件(QAxWidget)

在 PySide6 中,可以使用 QAxWidget 类创建单页面容器控件。可以使用单页面容器控件 访问 ActiveX 控件。QAxWidget 类有一个父类 QAxBase,QAxBase 类提供了 API 初始化和访 问 COM 对象的相关功能。QAxWidget 从 QAxBase 继承了大部分与 ActiveX 相关的功能。

ActiveX 控件是一种比较老的技术,只有 IE 浏览器对其提供支持。2022 年 6 月 15 日, 微软宣布放弃支持 IE 浏览器,转而支持使用 Chromium 内核的 Edge 浏览器,因此, QAxWidget 类应用得比较少。如果开发浏览器,则推荐支持 Chromium 内核的 QWebEngineView 类。

#### ■ ■ ■ 13min

# 5.3 分割器控件(QSplitter)

在 PySide 中,可以使用 QSplitter 类创建分割器控件。分割器控件可以将窗口分割为 多个不同的部分,不同的部分之间有一条分割线,可以通过拖曳改变分割线的位置。分割器 分为水平分割器和竖直分割器。可以在分割器中加入控件,也可以在分割器中加入分割器, 形成多级分割,但不能在分割器中加入布局。QSplitter 类的继承关系如图 5-25 所示。

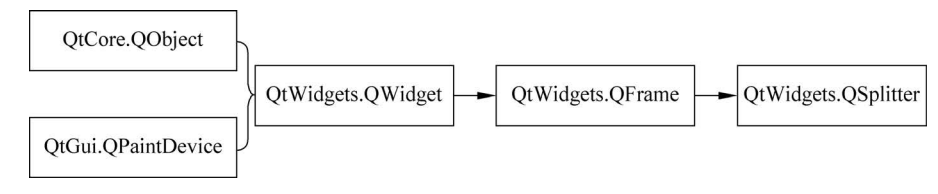

图 5-25 QSplitter 类的继承关系

QSplitter 类的构造函数如下:

QSplitter(parent:QWidget = None)
QSplitter(Qt.Qrientation, parent:QWidget = None)

其中, parent 表示父窗口或父容器; Qt. Orientation 表示分割方向, 其参数值为 Qt. Vertical 或 Qt. Horizontal。

# 5.3.1 QSplitter 类的方法和信号

在 PySide6 中,QSplitter 类的常用方法见表 5-19。

|                                           | 说明                                      | 返回值类型           |
|-------------------------------------------|-----------------------------------------|-----------------|
| addWidget(QWidget)                        | 在末尾添加控件                                 | None            |
| addWidget(index:int,QWidget)              | 根据索引插入控件                                | None            |
| widget(index:int)                         | 根据索引获取控件                                | QWidget         |
| replaceWidget(index:int,QWidget)          | 根据索引替换控件                                | None            |
| count()                                   | 获取控件的数量                                 | int             |
| indexOf(QWidget)                          | 获取控件的索引                                 | int             |
| setOrientation(Qt. Orientation)           | 设置分割方向                                  | None            |
| orientation()                             | 获取分割方向                                  | Qt. Orientation |
| setOpaqueResize(bool)                     | 当拖动分割条时,设置是否为动态的                        | None            |
| setStretchFactor(index:int,stretch)       | 当窗口缩放时,设置分割区的缩放系数                       | None            |
| setHandleWidth(int)                       | 设置分割条的宽度                                | None            |
| setChildrenCollapsible(bool)              | 设置内部控件是否可以折叠,默认值为 True                  | None            |
| <pre>setCollapsible(index:int,bool)</pre> | 根据索引设置控件是否可以折叠                          | None            |
| setSize(list:Sequence[int])               | 使用序列(列表、元组)设置内部控件的宽度(水<br>平分割)、高度(竖直分割) | None            |
| size()                                    | 获取分割器中控件的宽度(水平分割)列表或高<br>度列表(竖直分割)      | List            |
| setRubberBand(position:int)               | 将橡皮筋设置到指定位置,如果分割线不是动态的,则会看到橡皮筋          | None            |
| moveSplitter(pos:int,index:int)           | 将索引为 index 的分割线移动到 pos 处                | None            |
| getRange(index:int)                       | 根据索引获取分割线的调节范围                          | Tuple           |
| saveState()                               | 保存分割器的状态                                | QByteArray      |
| restoreState(QByteArray)                  | 恢复保存的状态                                 | bool            |

表 5-19 QSplitter 类的常用方法

在 PySide6 中,QSplitter 类只有一个信号 splitterMoved(pos:int,index:int),表示当分 割线移动时发送信号,信号的参数是分割线的位置和索引。

# 5.3.2 QSplitter 类的应用实例

【实例 5-19】 创建一个窗口,使用分割器控件将窗口分割为左右两部分。窗口的左右 两部分各显示一张图像,代码如下:

```
# === 第 5 章 代码 demo19.py === #
import sys
from PySide6.QtWidgets import (QApplication,QWidget,QLabel,QSplitter,QHBoxLayout)
```

```
from PySide6.QtGui import QPixmap
from PySide6.QtCore import Qt
class Window(QWidget):
    def __init__(self):
        super().__init__()
        self.setGeometry(200,200,560,220)
        self.setWindowTitle('QSplitter 类')
        #创建两个标签控件
        label 1 = QLabel()
        label 2 = QLabel()
        pic1 = QPixmap("D:\\Chapter5\\images\\cat1.png")
        pic2 = QPixmap("D:\\Chapter5\\images\\dog1.jpg")
        pic1 = pic1. scaled(260, 220)
        pic2 = pic2. scaled(260,220)
        label 1.setPixmap(pic1)
        label 2.setPixmap(pic2)
        #创建分割器,将窗口分割为左右两部分
        hsplitter = QSplitter(Qt.Horizontal)
        hsplitter.addWidget(label 1)
        hsplitter.addWidget(label_2)
        #创建水平布局对象
        hbox = QHBoxLayout()
        hbox.addWidget(hsplitter)
        self.setLayout(hbox)
if __name__ == '__main__':
   app = QApplication(sys.argv)
    win = Window()
    win. show()
```

sys.exit(app.exec())

运行结果如图 5-26 所示。

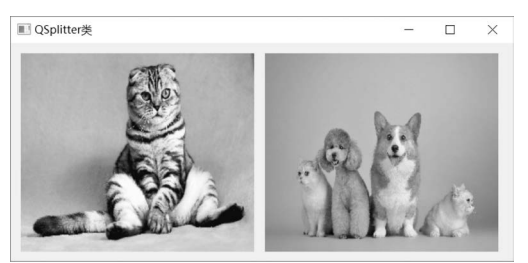

图 5-26 代码 demo19. py 的运行结果

【实例 5-20】 创建一个窗口,使用分割器控件将窗口分割为上下两部分。窗口的上下 两部分各显示一张图像,代码如下:

```
# === 第 5 章 代码 demo20.py === #
import sys
from PySide6.QtWidgets import (QApplication,QWidget,QLabel,QSplitter,QVBoxLayout)
```

```
from PySide6.QtGui import QPixmap
from PySide6.QtCore import Qt
class Window(QWidget):
   def __init__(self):
        super().__init__()
        self.setGeometry(200,200,600,450)
        self.setWindowTitle('QSplitter 类')
        #创建两个标签控件
        label_1 = QLabel()
        label 2 = QLabel()
        pic1 = QPixmap("D:\\Chapter5\\images\\cat1.png")
        pic2 = QPixmap("D:\\Chapter5\\images\\dog1.jpg")
        pic1 = pic1. scaled(550, 200)
        pic2 = pic2. scaled(550,200)
        label_1.setPixmap(pic1)
        label 2.setPixmap(pic2)
        #创建分割器,将窗口分割为上下两部分
        vsplitter = QSplitter(Qt.Vertical)
        vsplitter.addWidget(label_1)
        vsplitter.addWidget(label_2)
        #创建竖直布局对象
        vbox = QVBoxLayout()
        vbox.addWidget(vsplitter)
        self.setLayout(vbox)
if name == ' main ':
   app = QApplication(sys.argv)
    win = Window()
    win.show()
```

sys.exit(app.exec())

运行结果如图 5-27 所示。

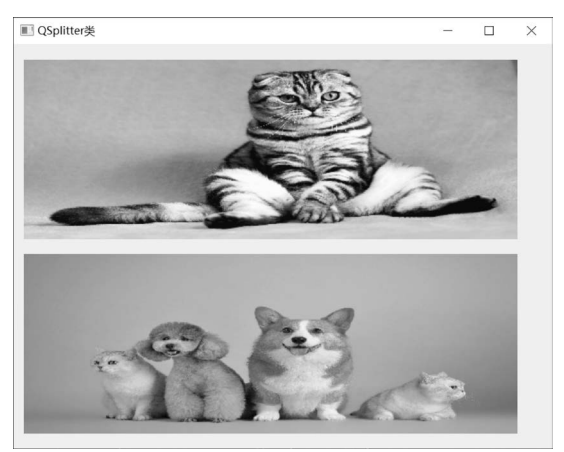

图 5-27 代码 demo20. py 的运行结果

【实例 5-21】 创建一个窗口,使用分割器控件将窗口分割为 3 部分。窗口的各部分显示一张图像,代码如下:

```
# === 第 5 章 代码 demo21.py === #
import sys
from PySide6.QtWidgets import (QApplication,QWidget,QLabel,QSplitter,QVBoxLayout)
from PySide6.QtGui import QPixmap
from PySide6.QtCore import Qt
class Window(QWidget):
    def __init__(self):
       super(). init ()
        self.setGeometry(200,200,800,500)
        self.setWindowTitle('QSplitter 类')
        #创建两个标签控件
        label 1 = QLabel()
        label_2 = QLabel()
        label 3 = QLabel()
        pic1 = QPixmap("D:\\Chapter5\\images\\cat1.png")
        pic2 = QPixmap("D:\\Chapter5\\images\\dog1.jpg")
        pic3 = QPixmap("D:\\Chapter5\\images\\hill.png")
        pic1 = pic1. scaled(220, 200)
        pic2 = pic2. scaled(220, 220)
        pic3 = pic3. scaled(500,300)
        label 1.setPixmap(pic1)
        label 2.setPixmap(pic2)
        label 3.setPixmap(pic3)
        #创建分割器,将窗口分割为上下两部分
        hsplitter = QSplitter(Qt. Vertical)
        hsplitter.addWidget(label_1)
        hsplitter.addWidget(label_2)
        #创建分割器,将窗口分割为左右两部分
        vsplitter = QSplitter(Qt. Horizontal)
        vsplitter.addWidget(hsplitter)
        vsplitter.addWidget(label 3)
        #创建竖直布局对象
        vbox = QVBoxLayout()
        vbox.addWidget(vsplitter)
        self.setLayout(vbox)
if __name__ == '__main__':
    app = QApplication(sys.argv)
    win = Window()
    win.show()
    sys.exit(app.exec())
```

```
运行结果如图 5-28 所示。
```

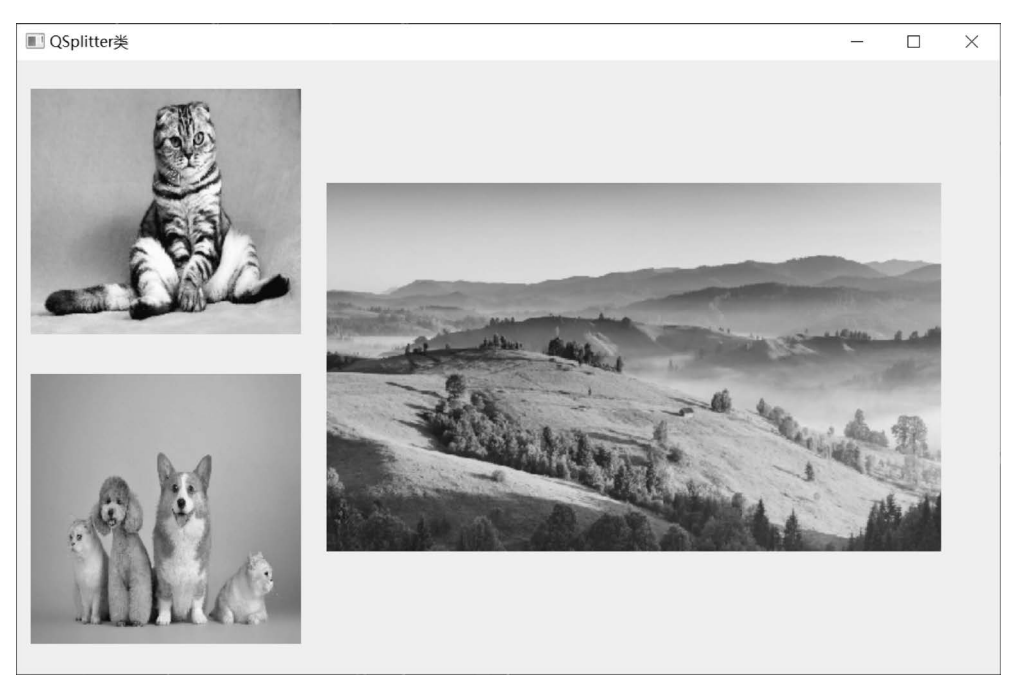

图 5-28 代码 demo21. py 的运行结果

# 5.4 小结

本章首先介绍了布局管理的基础知识,然后介绍了 PySide6 提供的布局管理的方法,包括水平布局、垂直布局、栅格布局、表单布局、堆叠布局。

其次介绍了 PySide6 中的容器控件,包括分组框控件、框架控件、滚动区控件、切换卡控件、堆叠控件、工具箱控件。

最后介绍了 PySide6 中的分割器控件,并介绍了分割器控件的应用实例。学习了布局 管理和容器控件的相关知识后,在后面的章节中将使用本章的知识编写程序。